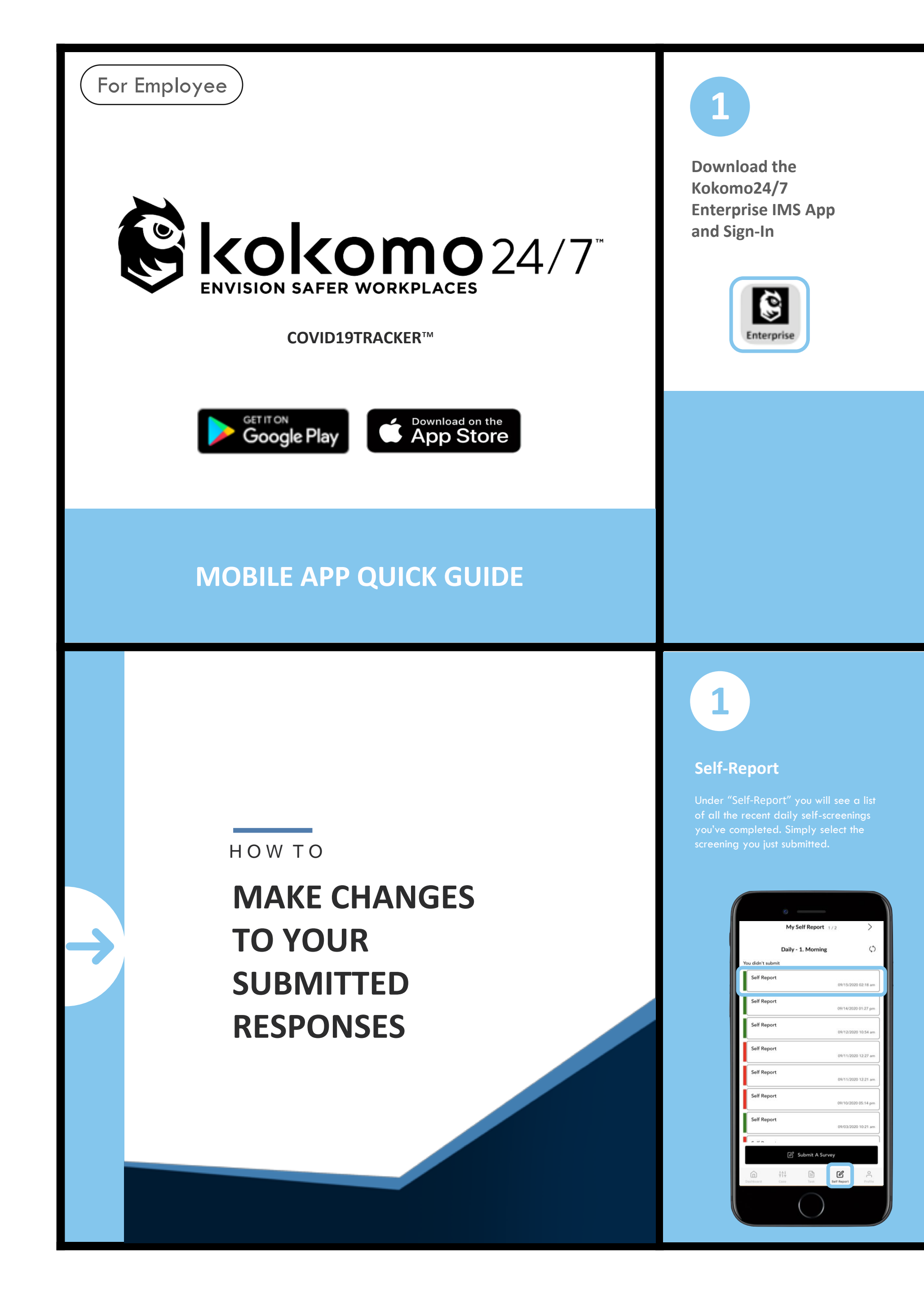

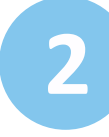

### Log-In

Enter password provided and select the Self Report button to begin your daily self-assignment.

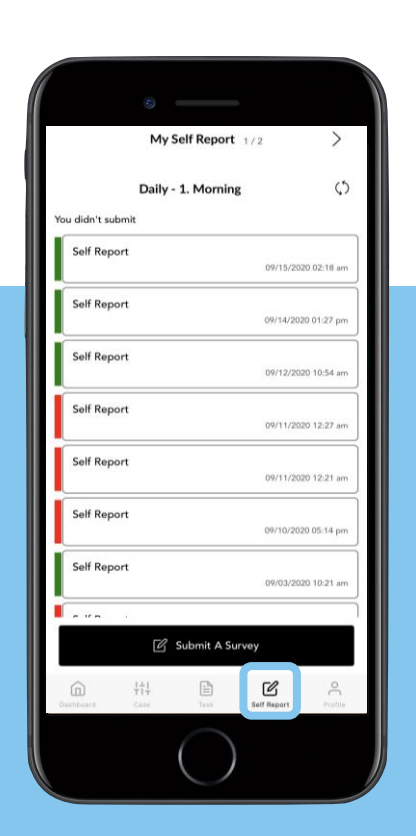

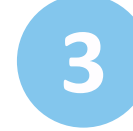

## Self-Reporting

Fill out the questionnaire and select the Save button. Please note questions may differ from workplace to workplace.

| - Da                                   | ily Self-screening      |              |
|----------------------------------------|-------------------------|--------------|
| D                                      | aily Self-screening     |              |
| I. Do you have a f                     | ever above 100.4°F      | ?            |
| No                                     |                         |              |
| Yes, over 100.4°F                      |                         |              |
| 2. Do you show ar<br>all that applies) | y COVID-19 sympto       | oms? (che    |
| None                                   |                         |              |
| Cough                                  |                         |              |
| Sore throat                            |                         |              |
| Shortness of breath                    | or difficulty breathing |              |
| Diarrhea                               |                         |              |
| Nausea                                 |                         |              |
| New loss of taste or                   | smell                   |              |
| Have you travel                        | ed out of the count     | ry in the l  |
| wo weeks?                              | ea our or the count     | iy in the la |
|                                        | Save 🛇                  |              |
|                                        |                         |              |

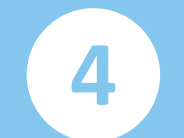

#### Successful Report Submission

Upon competing your self-screening you will receive either a red or green passport badge. A log of all submitted screenings are listed for you in the Self Report button.

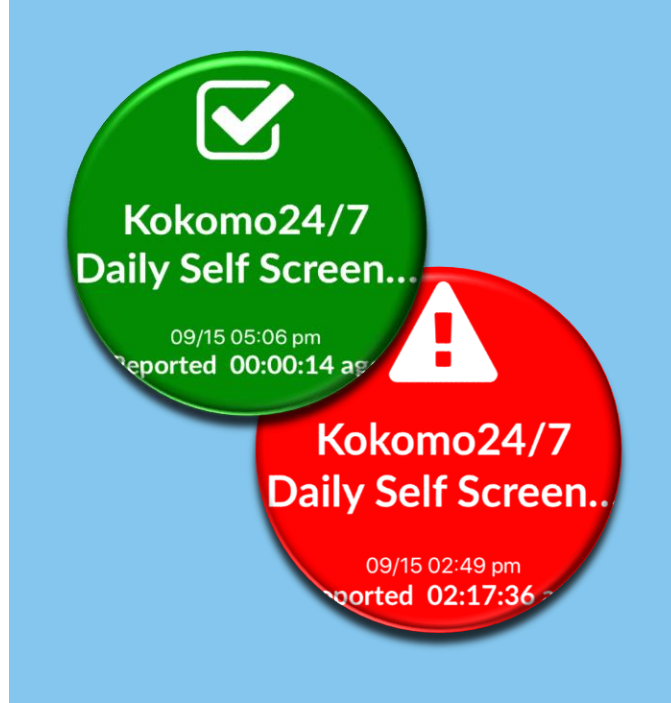

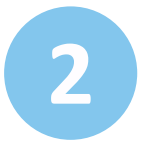

## Re-Submitting Your Daily Self-Screening Questionnaire

After you select your last submitted self-screening, change the answer you mistakenly selected. Then select the Save button.

|                         | Daily Self-scre                                                                              | ening            |        |  |  |  |
|-------------------------|----------------------------------------------------------------------------------------------|------------------|--------|--|--|--|
| Daily Self-screening    |                                                                                              |                  |        |  |  |  |
| 1. Do yoi               | u have a fever above                                                                         | 100.4°F?         |        |  |  |  |
| No                      |                                                                                              |                  |        |  |  |  |
| Yes, over               | 100.4°F                                                                                      |                  |        |  |  |  |
| 2. Do yoi<br>all that a | a show any COVID-19<br>oplies)                                                               | symptoms? (c     | heck   |  |  |  |
| None                    |                                                                                              |                  |        |  |  |  |
| Cough                   |                                                                                              |                  |        |  |  |  |
| Sore three              | pat                                                                                          |                  |        |  |  |  |
| Shortnes                | s of breath or difficulty bre                                                                | athing           |        |  |  |  |
| Diarrhea                |                                                                                              |                  |        |  |  |  |
| Nausea                  |                                                                                              |                  |        |  |  |  |
| New los                 | of taste or smell                                                                            |                  |        |  |  |  |
| 3. Have y<br>two weel   | rou traveled out of th<br><s?< td=""><td>e country in the</td><td>e last</td><td></td></s?<> | e country in the | e last |  |  |  |
| No                      |                                                                                              |                  |        |  |  |  |
|                         |                                                                                              |                  |        |  |  |  |

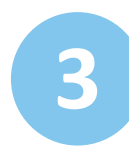

# Refresh Your Screen To See Your Corrected Daily Self-Screening Questionnaire

By selecting the Refresh icon in the upper right hand corner of your screen, you will see the corrected daily self-screening.

| Mu Se         | If Report      |              | )       |
|---------------|----------------|--------------|---------|
| 1119 50       |                |              | _       |
| Daily - 1     | . Morning      |              | (       |
| didn't submit |                |              |         |
| Self Report   |                | 09/15/2020 0 | 2:18    |
| Self Report   |                | 09/14/2020 0 | 1:27 (  |
| Self Report   |                | 09/12/2020 1 | 0:54    |
| Self Report   |                | 09/11/2020 1 | 2:27    |
| Self Report   |                | 09/11/2020 1 | 2:21    |
| Self Report   |                | 09/10/2020 0 | 5:14 (  |
| Self Report   |                | 09/03/2020 1 | 0:21 /  |
| - V           |                |              | -       |
| C S           | ubmit A Survey |              |         |
| Constant Case | Task Set       | r Repart     | OL Prot |
|               |                |              |         |